## **Repeat "Examination" Registration in LMS**

## Repeat Examination registration is available for students with the following academic status:

- Previous grade is C-, D, or I for a module requiring sitting for a final written examination (not 100% CA modules). That is an upgrade to a previous grade of a module.
- Received academic concession for the final written exam (grade is N).

Note: Refer the list of modules with 100% CA (i.e. no final written exam) that are required to be registered at the beginning of the semester even though the grade is a C-, D or I.

## Steps:

- 1. Enter username and password and login to LMS (<u>https://lms.mrt.ac.lk/</u>).
- 2. Click Student Repeat Registration (In left panel, as shown in Figure 1)  $\rightarrow$  Repeat Registration

|                                                                           |               |            | and a            |                 |                    |
|---------------------------------------------------------------------------|---------------|------------|------------------|-----------------|--------------------|
| ly LearnOrg                                                               | BSc (IT&M) Ho | ns 🗸 🗸 🗸   | ~                | ~               | Go                 |
| <ul> <li>→ Edit Account information</li> <li>→ Change Password</li> </ul> | Cours<br>e    | Department | Academic<br>Year | Repeat<br>Level | Repeat<br>Semester |
| tudent Area                                                               |               |            |                  |                 |                    |
| <ul> <li>Register New Course</li> </ul>                                   |               |            |                  |                 |                    |
| <ul> <li>Enrolments History</li> </ul>                                    |               |            |                  |                 |                    |
| <ul> <li>View My Results</li> </ul>                                       |               |            |                  |                 |                    |
| <ul> <li>Field Selection</li> </ul>                                       |               |            |                  |                 |                    |
| <ul> <li>Supplication Form</li> </ul>                                     |               |            |                  |                 |                    |
| Complaining & Reporting                                                   |               |            |                  |                 |                    |
| Complaining on Administration &<br>Welfare                                |               |            |                  |                 |                    |
| Incidents Reporting                                                       |               |            |                  |                 |                    |
| Hostel Management                                                         |               |            |                  |                 |                    |
| Defects Reporting                                                         |               |            |                  |                 |                    |
| Hostel Application                                                        |               |            |                  |                 |                    |
| Personal Device Info                                                      |               |            |                  |                 |                    |
| Room Reservation                                                          |               |            |                  |                 |                    |
| Student Repeat Registration                                               |               |            |                  |                 |                    |
| Repeat Registration                                                       |               |            |                  |                 |                    |
| Repeat Registration PDF Form                                              |               |            |                  |                 |                    |
| Students Details                                                          |               |            |                  |                 |                    |
| Student Details Collection Form                                           |               |            |                  |                 |                    |
| Upload Photo & Download PDF                                               |               |            |                  |                 |                    |

Figure 1: Repeat Enrollment Selection Panel

- 1. Select relevant Course, Department, Academic Year (**Current Academic Year**), Repeat Level and Repeat Semester from drop down menus as shown in Figure 2.
  - IT-DIT for Subjects offered by IT Department
  - IT-DCM for Subjects offered by CM Department
  - IT-DIDS for Subjects offered by IDS Department
- 3. If the timeline is within the Repeat Exam Registration period, the student can register only for the Written Exam (WE) of an ongoing semester.

| BSc (IT&M) H | ons 🗸   IT-DIT 🗸   2017 / 2018 🗸    | Level 2 |
|--------------|-------------------------------------|---------|
| ou can reg   | ister only for the written exam     | (WE)    |
| iew Offe     | erings                              |         |
| Iodule Code  | Module Name                         | Status  |
| CM2120       | Calculus                            | Enroll  |
| IN2100       | Object Oriented Programming         | Enroll  |
| IN2210       | Object Oriented Analysis and Design | Enroll  |
| IN2400       | Database Management Systems         | Enroll  |
| IN2310       | Operating Systems                   | Enroll  |
| IN2200       | Software Engineering Methods        | Enroll  |
| IS2210       | Management Accounting               | Enroll  |
| IS2300       | Principles of Marketing             | Enroll  |
|              |                                     |         |

Figure 2: Offered Modules for repeat enrollment

4. Identify a specific module and Click 'Enroll' button related to a module (See Figure 2) and you will get the relevant subject details as shown in Figure 3.

| lodule - CM2120 (Calculus)     |                        |  | <br>_ |
|--------------------------------|------------------------|--|-------|
|                                |                        |  |       |
| revious Grade : I              |                        |  |       |
| egistering for * : WE          | ~                      |  |       |
| ttempt considered as : 3       |                        |  |       |
| cademic Status * : Rep         | eat 🗸                  |  |       |
| evel <sup>1</sup> : Lev        | el 2 🗸                 |  |       |
| - Mandatory Information        |                        |  |       |
| /E - Written Exam              |                        |  |       |
| Enrolled Level in the Previous | attempt of the Module. |  |       |

Figure 3: Module details

5. Select the relevant 'Academic Status' as shown in Figure 4. If the student got an Academic Concession for the module, the Academic Status should be 'First Attempt - With Concession'

| Aud repeat studen                                                 | t s Enforments                                  |                           |    |
|-------------------------------------------------------------------|-------------------------------------------------|---------------------------|----|
| BSc (IT&M) Hons 🧹 1                                               | T-DIT 🗸 2017 / 2018 🗸 Level 2                   | → B.Sc. IT&M Semester - 1 | Go |
| Module - IN2210 (Ob                                               | ject Oriented Analysis and Design)              |                           |    |
| Previous Grade<br>Registering for *                               | : N<br>: WE >                                   |                           |    |
| Attempt considered<br>Academic Status *                           | as : 1 v<br>: First Attempt - With Concession v |                           |    |
| Level <sup>1</sup><br>* - Mandatory Informat<br>WE - Written Exam | : Level 2 🗸                                     |                           |    |
|                                                                   |                                                 |                           |    |

Figure 4: Academic Status Selection

6. A student who has a grade C or above for a specific module will not be allowed to upgrade the results of that module. That is, they would not be allowed to be enrolled for a module and message will be shown as in Figure 5.

|    |      |                           |                    | d repeat student's Enrollments                   |
|----|------|---------------------------|--------------------|--------------------------------------------------|
| Go | √ Go | → B.Sc. IT&M Semester - 1 | / Level 2          | Sc (IT&M) Hons 🗸 IT-DIT 🔍 2017 / 2018 🗸 Leve     |
|    |      |                           |                    | bject - IS2300 (Principles of Marketing)         |
|    |      | already got C+            | Module because vo  | u can't enroll to the Written Exam / Full Module |
|    |      | aiready got C+            | 100ule because you | u can't enroll to the written Exam / Full Module |

Figure 5: Message shown to students who do not require to upgrade the results

 After filling all the mandatory information click on 'Add Enrollment' button. If successfully enrolled for a module (for WE), The student would be able to see a message as shown in Figure 6.

| Add repeat student's Enrollments                                                    |  |
|-------------------------------------------------------------------------------------|--|
| BSc (IT&M) Hons 🗸 IT-DIT 🗸 2017 / 2018 🗸 Level 2 🗸 B.Sc. IT&M Semester - 1 🗸 Go     |  |
| Successfully enrolled to the - Calculus (CM2120)                                    |  |
| To complete the Repeat Registration, Please Print the PDF file using the main menu. |  |
|                                                                                     |  |

Figure 6: Successfully enrolled message

8. After completing the enrollments, the student must download the Repeat Registration PDF Form by clicking Download Button as in Figure 7 (click menu item in the left panel as shown in Figure 1). Download the relevant form for your current registration.

| Comple                           | ted form, payment slip and relavent documents must be sumb | pited to the U    | GS Divisio         |  |
|----------------------------------|------------------------------------------------------------|-------------------|--------------------|--|
| 2017 / 2018 - Level 2 Semester 1 |                                                            |                   |                    |  |
| Module<br>Code                   | Module Name                                                | Registered<br>for | Previous<br>result |  |
| IN2210                           | Object Oriented Analysis and Design                        | WE                | N                  |  |
| IN2310                           | Operating Systems                                          | WE                | D                  |  |
| IN2400                           | Database Management Systems                                | WE                | I                  |  |
|                                  |                                                            |                   |                    |  |

Figure 7: Download repeat registration from

- 9. Download the generated pdf file and submit it to the UGS division with the payment slips (blue copy) and other relevant documents.
- 10. Furthermore, follow the instructions given in the in the generated pdf file (Repeat Examination Registration Form).